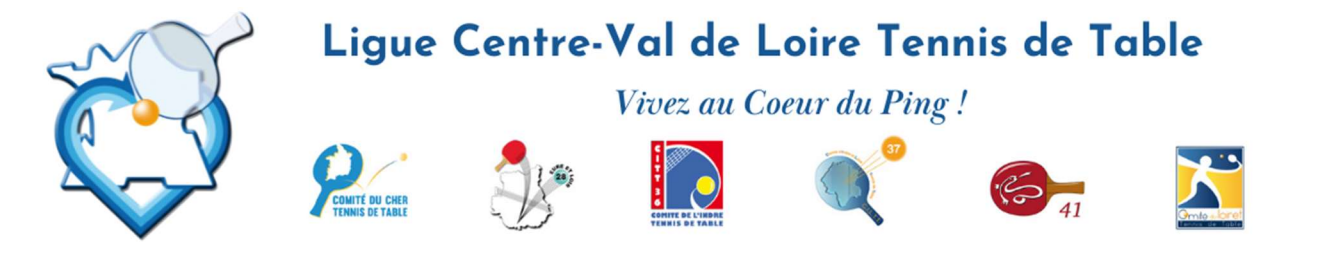

# **CRITÉRIUM FÉDÉRAL**

le 8 septembre 2023

# **CIRCULAIRE N°1**

La Nationale 1 est gérée par une procédure fédérale avec confirmation des engagements avant le 30 août.

Les engagements (y compris Nationale 2) devront parvenir par Internet « Espace Monclub » (page 2) avant les dates cidessous, en fonction des niveaux :

- NATIONALE 2 : date limite des engagements 15 septembre 2023
- **REGIONALE** : date limite des engagements **25 septembre 2023**
- **DEPARTEMENTALE** : date limite prévue dans les directives particulières de chaque Comité.

**Très important** : Même si les engagements seront encore possible, seuls seront enregistrés, pour le premier tour, ceux effectués – **au 15 septembre** pour la nationale 2 – **au 25 septembre** pour le niveau régional - avant la date limite prévue par chaque Comité.

Les engagements parvenus, respectivement après ces dates seront enregistrés pour le 2<sup>ème</sup> tour.

## **CALENDRIER RÉGIONAL**

- 1<sup>e</sup> tour : dimanche 15 octobre 2023 2<sup>e</sup> tour : dimanche 3 décembre 2023
- 3<sup>e</sup> tour : dimanche 28 janvier 2024
- 4<sup>e</sup> tour : dimanche 7 avril 2024

## **CALENDRIER NATIONAL**

## Nationale 1

1<sup>er</sup> tour : 13 au 15 octobre 2023 à Auch (32) 2e tour : 30 novembre au 3 décembre 2023 à Thorigné Fouillard (35) 3e tour : 26 au 28 janvier 2024 à Béthune (62)

4e tour : 5 au 7 avril 2024 à Pont-à-Mousson (54)

#### **CHAMPIONNAT DU CENTRE**

Toutes catégories les 22 & 23 juin 2024 à Brenne Le Blanc (36)

## FINALES DÉPARTEMENTALES « INDIVIDUELLES »

(voir date avec votre Comité)

Nationale 2

1<sup>er</sup> tour : 14 et 15 octobre 2023 2e tour : 2 et 3 décembre 2023 3e tour : 27 et 28 janvier 2024 4e tour : 6 et 7 avril 2024

Responsable du Critérium Fédéral Edith GUERIN

40 , rue du Général Leclerc - 41300 Salbris - Tél. 02 54 96 14 28 - liguecentre.tt@wanadoo.fr - liguecentrett.com

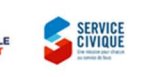

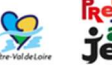

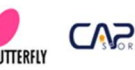

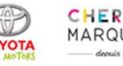

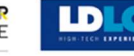

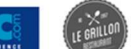

Page 1

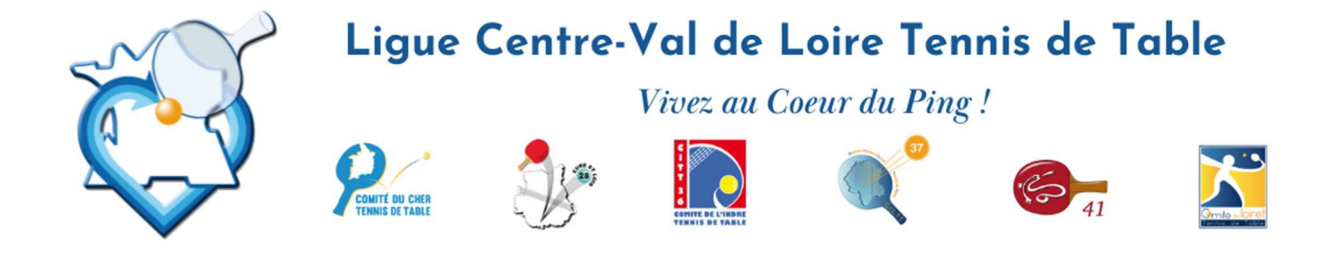

## **ENGAGEMENTS DE JOUEURS DANS UNE EPREUVE PAR LE CLUB**

Pour pouvoir s'engager au Critérium Fédéral, il faut « obligatoirement » être « licencié ». Si par suite de l'absence du certificat médical ou du questionnaire de santé, la licenciation n'est pas possible, il vous suffira de faire « quand même » la demande. C'est une licence « sans pratique sportive » qui sera délivrée. Par la suite, après la fourniture soit du certificat ou du questionnaire de santé, une nouvelle licence vous sera délivrée.

|                                      |                                                 | = #Mon Espace Club               |                         |                   |
|--------------------------------------|-------------------------------------------------|----------------------------------|-------------------------|-------------------|
|                                      | Fédération Française<br>de Tennis de Table      | ENGRGEMENTS                      |                         |                   |
|                                      | 🖨 Administratif 🗸                               | Sélectionner une épreuve         | 2 Sélection             | onner les joueurs |
| Dans son espace club, menu           | Ell Licenciés V                                 | Nom                              | Organisme               |                   |
| « Sportifs », rubrique               | s Sportifs                                      | INDIV VETERANS                   | CENTRE-VAL DE LOIRE     |                   |
| sélectionne l'épreuve en cliquant    | Liste des équipes                               | FINALE PAR CLASSEMENT            | LOIRET                  |                   |
| sur la ligne de l'épreuve.           | Épreuves par équipe                             | FED_Critérium Fédéral            | FETT                    |                   |
|                                      | Épreuves Individuelles                          |                                  |                         |                   |
|                                      | Engagements                                     |                                  |                         |                   |
|                                      |                                                 |                                  |                         |                   |
|                                      | Filtrer par catégorie<br>Veterans 2, Veterans 3 |                                  |                         |                   |
| Les licenciés de la saison en cours  | Nº Licence                                      | Nom Prěnom                       | Catégorie               | Date inscription  |
| s'affichent.                         | 452174                                          | CHANTRIAUX Fabrice               | Veterans 2              | -                 |
| Possibilité de filtrer par catégorie | 4512143                                         | GUERIN Edith                     | Veterans 3              | 30/08/2021        |
| Pour engager un ou des joueurs       | 457336                                          | MERLIER Christine                | Veterans 2              | 30/08/2021        |
| les sélectionner et enregistrer      |                                                 |                                  |                         |                   |
| La data d'inserintion s'affiche      |                                                 |                                  |                         |                   |
|                                      |                                                 |                                  |                         |                   |
|                                      | -                                               |                                  |                         |                   |
| Un joueur peut être désengagé tant   | Filtrer par catégorie<br>Veterans 2, Veterans 3 |                                  |                         |                   |
| qu'il n'a pas été intégré dans une   |                                                 | New Princes                      | California              | Data inceriation  |
|                                      | 452174                                          | CHANTRIAIIX Fabrice              | Categorie<br>Voterans 2 |                   |
|                                      | 4512143                                         | GUERIN Edith                     | Veterans 3              | 30/08/2021        |
|                                      | 457336                                          | MERLIER Christine                | Veterans 2              | -                 |
|                                      |                                                 |                                  |                         |                   |
|                                      | -                                               |                                  |                         |                   |
|                                      |                                                 |                                  |                         |                   |
|                                      |                                                 |                                  |                         | m                 |
|                                      |                                                 |                                  | uquecentrett.co         |                   |
| 40 rue du Général Loclara - 4420     | 0 Salbris Tél                                   | 02 E4 06 14 28 Jiguecentre.tt@Wa | anadoo.fr - 1186        | Page              |
| 40, rue du General Leclerc - 4130    | u saibris - Tel.                                | 02 54 96 14 28 - liguecentrette  |                         | -                 |
|                                      | ٠                                               |                                  |                         | IF BRILLON        |

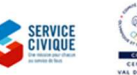

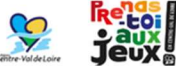

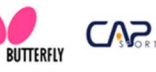

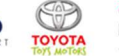

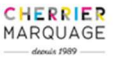

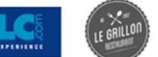

Page 2